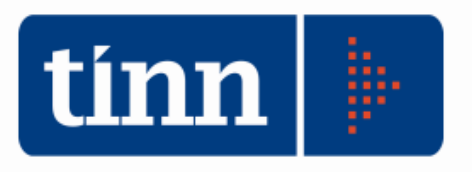

# Patto di Stabilità 2011 (Nuovo Aggiornamento).

# Istruzioni operative.

# Pst dal menù BASE

## Calcolo Obiettivo.

.

| Im PATT | m PATTO DI STABILITA' - Ordinamento Contabile D. Lgs. 267/2000 |            |                         |                 |  |  |  |  |
|---------|----------------------------------------------------------------|------------|-------------------------|-----------------|--|--|--|--|
| Sistema | Obiettivi Pre - Monitoraggio Fine                              | stre Aiuto |                         |                 |  |  |  |  |
| 2 🛃     | Calcolo Obiettivo<br>Stampa prospetti                          |            | TINN S.R.L DIMOSTRATIVO | Esercizio: 2011 |  |  |  |  |
|         | Verifica Bilancio Patto 2011                                   |            |                         |                 |  |  |  |  |
|         |                                                                |            |                         |                 |  |  |  |  |

- Cliccare su
- Se i dati <u>non sono presenti</u> negli esercizi precedenti, inserirli manualmente nel campo *Eventuali* rettifiche (questo campo può anche essere utilizzato per inserire delle somme rettificative di quelle calcolate automaticamente).

| Esercizio: 2011 - Calcolo Obiettivo                           |                 |                  | - • 🛃               |
|---------------------------------------------------------------|-----------------|------------------|---------------------|
|                                                               | 🕇 Carica Dati 🛛 | 1 🔁 <u>E</u> sci |                     |
| Fasi1 Fase 2 Fase 3 Fase 4 Fase 5                             |                 |                  |                     |
| Fase 1                                                        |                 |                  |                     |
|                                                               | Anno 2006       | Anno 2007        | Anno 2008           |
| Spese Correnti (Impegni Tit 1*)                               | 8.661.332,21    | 10.157.745,79    | 10.668.025,97       |
| Eventuali rettifiche                                          | 0,00            | 0,00             | 0,00                |
|                                                               | (a)             | (b)              | (c)                 |
|                                                               |                 |                  | Media               |
| MEDIA delle spese correnti (2006-2008)                        |                 |                  | 9.829.034,66        |
|                                                               |                 |                  | (d) = Media (a;b;c) |
|                                                               | Anno 2011       | Anno 2012        | Anno 2013           |
| PERCENTUALI da applicare alla media delle spese Correnti      | 11,40           | 14,00            | 14,00               |
| (comma oo, lett. b), alt. 1, legge n. 220/2010)               | (e)             | (f)              | (g)                 |
|                                                               | Anno 2011       | Anno 2012        | Anno 2013           |
| SALDO OBJETTIVO determinato come perc. data dalla spesa media | 1.120.509,95    | 1.376.064,85     | 1.376.064,85        |
| (comma oo, aicir, legge n. 220/2010)                          | (h)=(d)*(e)     | (i)=(d)*(f)      | (l)=(d)*(g)         |

| Ecorcizio: 2011 - Calcola Obiettivo                                                                                           |                             |                |              |  |  |  |  |  |
|----------------------------------------------------------------------------------------------------|-----------------------------|----------------|--------------|--|--|--|--|--|
|                                                                                                    |                             |                |              |  |  |  |  |  |
|                                                                                                    | Carica Dati                 | 🛅 <u>E</u> sci |              |  |  |  |  |  |
| Fasi1 Fase 2 Fase 3 Fase 4 Fase 5                                                                                             |                             |                |              |  |  |  |  |  |
| Fase 2                                                                                                    |                             |                |              |  |  |  |  |  |
|                                                                                                    | Anno 2011                   | Anno 2012      | Anno 2013    |  |  |  |  |  |
| RIDUZIONE DEI TRASFERIMENTI ERARIALI, di cui al comma 2 dell'art.<br>14 del D.L. 78/2010 (comma 91, art 1, legge p. 220/2010) | 307.402,00                  | 307.402,00     | 307.402,00   |  |  |  |  |  |
| r v del b.c. Porzono (commo on, dich, loggo n. 220/2010)                                                                      | (m)                         | (n)            | (0)          |  |  |  |  |  |
|                                                                                                    | Anno 2011                   | Anno 2012      | Anno 2013    |  |  |  |  |  |
| (comma 91, art.1, legge n. 220/2010)                                                                                          | 813.107,95                  | 1.068.662,85   | 1.068.662,85 |  |  |  |  |  |
|                                                                                                    | (p)=(h)-(m)                 | (q)=(ı)-(n)    | (r)=(I)-(o)  |  |  |  |  |  |
| Esercizio: 2011 - Calcolo Obiettivo                                                                                           |                             |                | - • ×        |  |  |  |  |  |
| 2                                                                                                    | Carica Dati                 | 늘 <u>E</u> sci |              |  |  |  |  |  |
| Fasi 1 Fase 2 Fase 3 Fase 4 Fase 5                                                                                            |                             |                |              |  |  |  |  |  |
| Fase 3                                                                                                    |                             |                |              |  |  |  |  |  |
|                                                                                                    | Anno 2011                   |                |              |  |  |  |  |  |
| SALDO OBIETTIVO PREGIANTE<br>(calcolato ai sensi dell'art. 77 bis del D.L. 112/2008)                                          | 1.626.884,44                |                |              |  |  |  |  |  |
|                                                                                                    | (s)                         |                |              |  |  |  |  |  |
|                                                                                                    | Anno 2011                   |                |              |  |  |  |  |  |
| (comma 92, art.1, legge n. 220/2010)                                                                                          | - 406.888,23                |                |              |  |  |  |  |  |
|                                                                                                    | (t)=[[p]·[s]]/2             |                |              |  |  |  |  |  |
| SALDO OBJETTIVO - FASE 3                                                                                                    | 1 219 996 18                |                |              |  |  |  |  |  |
| (comma 92, art.1, legge n. 220/2010)                                                                                          | [u]=[n]-[t]                 |                |              |  |  |  |  |  |
|                                                                                                    | (4)-(2) (4)                 |                |              |  |  |  |  |  |
| Esercizio: 2011 - Calcolo Obiettivo                                                                                           |                             |                | - • 🔀        |  |  |  |  |  |
|                                                                                                    | Carica Dati                 | 🛅 <u>E</u> sci |              |  |  |  |  |  |
| Fasi1 Fase 2 Fase 3 Fase 4 Fase 5                                                                                             |                             |                |              |  |  |  |  |  |
| Fase 4                                                                                                    |                             |                |              |  |  |  |  |  |
|                                                                                                    | Anno 2011                   |                |              |  |  |  |  |  |
| INCIDENZA PERCENTUALE DEL SALDO OBIETTIVO FINALE 2011<br>SULLA SPESA MEDIA 2006-2008 DELLE SPESE COBBENTL/docm/               | 12,41 %                     |                |              |  |  |  |  |  |
|                                                                                                    | (v)=[(u)/(d)]%              |                |              |  |  |  |  |  |
|                                                                                                    | Popolazione                 |                |              |  |  |  |  |  |
|                                                                                                    | (-)                         |                |              |  |  |  |  |  |
|                                                                                                    | (2)<br>Appo 2011            |                |              |  |  |  |  |  |
| PERCENTUALE DI RIFERIMENTO DELLA PROPRIA FASCIA                                                                               | 7 00 %                      |                |              |  |  |  |  |  |
| DEMOGRAFICA                                                                                                    | (aa)                        |                |              |  |  |  |  |  |
|                                                                                                    | Anno 2011                   |                |              |  |  |  |  |  |
| SALDO OBIETTIVO - Applicazione della clausola di salvaguardia:                                                                | 688.032,43                  |                |              |  |  |  |  |  |
| se (v) é superiora a (aa) l'obiettivo é pari a (aa)*(d);<br>se (v) é inferiore a (aa) l'obiettivo é pari a (u).               | (v) > (aa)*(d) se           | ) (aa)         |              |  |  |  |  |  |
|                                                                                                    | (au)= <b>[</b> (u) se (v) < | := (aa)        |              |  |  |  |  |  |
|                                                                                                    |                             |                |              |  |  |  |  |  |

| 7                                                                      |                                                                        |                     |                |              |
|------------------------------------------------------------------------|------------------------------------------------------------------------|---------------------|----------------|--------------|
|                                                                        | Esercizio: 2011 - Calcolo Obiettivo                                    |                     |                | - 0 🔀        |
|                                                                        | 2                                                                      | Carica Dati         | 🗎 <u>E</u> sci |              |
|                                                                        | Fasi1 Fase 2 Fase 3 Fase 4 Fase 5                                      |                     |                |              |
|                                                                        | Fase 5                                                                 |                     |                |              |
|                                                                        |                                                                        | Anno 2011           |                |              |
|                                                                        | PATTO REGIONALE "Verticale"                                            | 0,00                |                |              |
|                                                                        | Variazione obiettivo ai sensi del comma 138, art. 1, legge n. 220/2010 | (ac)                |                |              |
|                                                                        |                                                                        | Anno 2011           |                |              |
|                                                                        | PATTO REGIONALE "Orizzontale"                                          | 0,00                |                |              |
| Variazione obiettivo ai sensi del comma 141, art. 1, legge n. 220/2010 |                                                                        | (ad)                |                |              |
|                                                                        |                                                                        | Anno 2011           |                |              |
|                                                                        | SALDO OBIETTIVO 2011 RIDETERMINATO - PATTO REGIONALE                   | 688.032,43          |                |              |
|                                                                        | (fase 5)                                                               | (ae)=(ab)+(ac)+(ad) |                |              |
|                                                                        |                                                                        | Anno 2011           | Anno 2012      | Anno 2013    |
|                                                                        | SALDO OBIETTIVO FINALE                                                 | 688.032,43          | 1.068.662,85   | 1.068.662,85 |
|                                                                        |                                                                        | (af)=(ae)           | (ag)=(q)       | (ah)=(r)     |
| 1                                                                      |                                                                        |                     |                |              |

### Stampa prospetti

| 🚥 Esercizio: 2011 - Stampa Patto di stabilita 2011 🕞 💷 💽 |                                  |           |                |  |  |  |  |  |
|----------------------------------------------------------|----------------------------------|-----------|----------------|--|--|--|--|--|
| iampa ▼                                                  | Cambia Report <b>predefinito</b> |           | 🛅 <u>E</u> sci |  |  |  |  |  |
| Stampa Allegati patto di stabilità 2011                  |                                  |           |                |  |  |  |  |  |
| <ul> <li>In Migliaia di</li> </ul>                       | Euro                             | 🔘 In Euro |                |  |  |  |  |  |

| All. OB/11/C - Calcolo dell'oblettivo di competenza mista<br>PATTO DI STABILITA' INTERNO 2011-2013 |                                                                                                    |                                         |                                |                               |  |  |  |
|----------------------------------------------------------------------------------------------------|----------------------------------------------------------------------------------------------------|-----------------------------------------|--------------------------------|-------------------------------|--|--|--|
| DETERMINAZIONE DELL'OBIETTIVO                                                                      |                                                                                                    |                                         |                                |                               |  |  |  |
| (Leggi n. 220/2010, n. 122/2010, n. 133/2008)                                                      |                                                                                                    |                                         |                                |                               |  |  |  |
|                                                                                                    | COMUNI con popolazione superiore a 5.00                                                                                       | 0 abitanti                              |                                | (migilala di euro)            |  |  |  |
|                                                                                                    | Modalità di calcolo Obiettivo                                                                                                 | <u>2011-20 2011-20 2011 20</u>          | 13                             |                               |  |  |  |
|                                                                                                    |                                                                                                    | Anno 2008                               | Anno 2007                      | Anno 2008                     |  |  |  |
|                                                                                                    | are as corrent (impegni)                                                                                                    | (8)                                     | (b)                            | (c)                           |  |  |  |
| F                                                                                                  | MEDIA DELLE SPESE CORRENTI (2008-2003) (1)                                                                                    |                                         | [                              | Media<br>9.829                |  |  |  |
| 8                                                                                                  |                                                                                                    | Anno 2011                               | Anno 2012                      | (d)=Media(a;b;c)<br>Anno 2013 |  |  |  |
| E                                                                                                  | PERCENTUALI da applicare alla media delle spese correnti<br>(comma SS, latt. b) anti il lanca o SCO(SCI0)                     | 11,40 %                                 | 14,00 %                        | 14,00 %                       |  |  |  |
| 1                                                                                                  |                                                                                                    | Anno 2011                               | Anno 2012                      | Anno 2013                     |  |  |  |
|                                                                                                    | SALDO OBIETTIVO determinato come percentuale data della spesa media<br>(comma 83, art.1, legge n. 220/2010)                   | 1.121<br>(h)=(d)*(e)                    | 1.376                          | 1.376                         |  |  |  |
|                                                                                                    |                                                                                                    | Anno 2011                               | Anno 2012                      | Anno 2013                     |  |  |  |
| F<br>A                                                                                             | RIDUZIONE DEI TRA SFERIMENTI ERARIALI<br>di cui al comma 2 dell'art. 14 del D.L. 78/2010 (comma 91, art.1, legge n. 220/2010) | 307<br>(m)                              | 307<br>(n)                     | (0)                           |  |  |  |
| 8<br>E                                                                                             | SALDO ODIETTIVO AL NETTO DEL TRA SECOMENTI                                                                                    | Anno 2011                               | Anno 2012                      | Anno 2013                     |  |  |  |
| 2                                                                                                  | (comma 91, art.1, legge n. 220/2010)                                                                                          | (p)=(h)-(m)                             | (q)=()-(n)                     | ()=()-(0)                     |  |  |  |
|                                                                                                    |                                                                                                    | Anno 2011                               |                                |                               |  |  |  |
| F                                                                                                  | (calcolato al sensi dell'art. 77-BIS del D.L. 112/2008) (2)                                                                   | (5)                                     |                                |                               |  |  |  |
| 8                                                                                                  | FATTORE DI CORREZIONE DELL'OBIETTIVO 2011                                                                                     | -407                                    |                                |                               |  |  |  |
| E                                                                                                  | (comma 92, art.1, legge n. 220/2010)                                                                                          | (t)=((p)-(s))/2<br>Anno 2011            |                                |                               |  |  |  |
| 3                                                                                                  | SALDO OBJETTIVO FINALE                                                                                                    | 1.220                                   |                                |                               |  |  |  |
|                                                                                                    | (comme sa, etc., regge it azorabito)                                                                                          | Anno 2011                               |                                |                               |  |  |  |
|                                                                                                    | INCIDENZA PERCENTUALE DEL SALDO OBIETTIVO FINALE 2011 SULLA MEDIA                                                             | 12,41 %                                 |                                |                               |  |  |  |
|                                                                                                    |                                                                                                    | Popolazione                             |                                |                               |  |  |  |
| Ā                                                                                                  | POPOLAZIONE (Rilevata dall'Istat al 31/12/2009)                                                                               | (ž)                                     |                                |                               |  |  |  |
| Ē                                                                                                  | PERCENTUALE DI RIFERIMENTO DELLA PROPRIA FASCIA DEMOGRAFICA (3)                                                               | 7.00 %                                  |                                |                               |  |  |  |
| 4                                                                                                  |                                                                                                    | (aa)<br>Aaso 2011                       |                                |                               |  |  |  |
|                                                                                                    | 8ALDO OBIETTIVO - Applicazione della clausola di salvaguardia:                                                                | 688                                     |                                |                               |  |  |  |
|                                                                                                    | se (v) è superiore a (aa) l'oblettivo è pari a (aa)^(d);<br>se (v) è inferiore a (aa) l'oblettivo è pari a (u).               | (ab)=(aa)*(d) se (V)><br>Aaao 2011      | (88); (u) se (v) (             | (88)                          |  |  |  |
|                                                                                                    | PATTO REGIONALE "Verticale" (4)                                                                                               | 0                                       |                                |                               |  |  |  |
| F                                                                                                  | Vanazione oblettivo al sensi dei comma 136, art 1, legge n. 220/2010                                                          | Anno 2011                               |                                |                               |  |  |  |
| 8<br>E                                                                                             | PATTO REGIONALE "Orizzontale" (6)<br>Variazione obiettivo al sensi del comma 141, art. 1, legge n. 220/2010                   | (ad)                                    |                                |                               |  |  |  |
| 6                                                                                                  | 8ALDO OBIETTIVO 2011 RIDETERMINATO - PATTO REGIONALE (fase 6)                                                                 | Anno 2011<br>688<br>(ac)=(ab)+(ac)+(ac) |                                |                               |  |  |  |
|                                                                                                    | SALDO OBIETTIVO FINALE                                                                                                    | Anno 2011<br>688<br>(sf)=(se)           | Anno 2012<br>1.069<br>(ag)=(q) | Anno 2013<br>1.069<br>(ah)=() |  |  |  |

 Note:
 (1) Calcolo della media della spesa corrente registrata negli anni 2006-2008, così come desunta dal certificati di conto consuntivo (comma 88, art.1, legge n. 220/2010).

 (2) Objettivo 2011 comunicato dall'ente in fase di determinazione dell'objettivo 2010.

 (3) Per i comuni con popolazione superiore a 200.000 abitanti, compresa tra 10.000 e 200.000 e minore di 10.000 abitanti si applicano, rispettivamente, le percentuali dei 10.5%, 7% e 5,4%.

 (4) Compresentate dall'objettivo 2010.

(4) Compensazione degli oblettivi fra regione e propri enti locali
 (6) Compensazione degli oblettivi fra enti locali dei territorio regionale.

#### Verifica Bilancio – Patto 2011.

欲 Ricalcola Premere il tasto e procedere alla stampa. - • × 💷 Esercizio: 2011 - Verifica Bilancio/Patto di stabilità 8 Cambia Report predefinito -🛅 <u>E</u>sci Stampa Tipo di Calcolo Su Previsione 🔘 Su Proposte (da bilancio concertato) 🚓 Ricalcola 🔿 Su Assestato 🔘 Su Assestato considerando le Variazioni provvisorie (tipo 'N') Obiettivo del patto € 688.032,43 € 1.068.662,85 € 1.068.662,85 Anno 2011 Anno 2012 Anno 2013 Accertamenti (Tit. I, II, III) A € 13.567.352,43 + € 13.667.352,43 + € 13.767.352,43 + Eventuali rettifiche € 0,00 € 0,00 € 0,00 Riscossioni (Tit. IV al netto risc. crediti e altre detrazioni) В € 6.950.000,00 = € 4.150.000,00 = € 4.150.000,00 = C=A+B Entrate complessive miste € 20.517.352,43 € 17.817.352,43 € 17.917.352,43 Anno 2011 Anno 2012 Anno 2013 Impegni (Titolo I) D € 13.135.954,66 + € 12.935.954,66 + € 12.924.206,05 + Eventuali rettifiche € 53.870,66 € 53.871,05 € 53.870,66 Pagamenti (Titolo II al netto conc. crediti e altre detrazioni) Е € 6.410.000,00 = € 3.870.000,00 = € 3.760.000,00 = Spese complessive miste F=D+E € 19.292.084,00 € 16.740.335,00 € 16.842.084,00 G=C-F **Obiettivo** previsto € 1.225.268,43 € 1.077.017,43 € 1.075.268,43 Obiettivo da raggiungere H (Limite patto) € 688.032,43 € 1.068.662,85 € 1.068.662,85 Verifica I=G-H Ok 537.236,00 Ok 8.354,58 Ok 6.605,58

ATTENZIONE: la parte relativa agli **Accertamenti** e **Impegni** viene ripresa automaticamente dal Bilancio, mentre le **Riscossioni** ed i **Pagamenti** devono essere inseriti manualmente.

Il campo *Eventuali rettifiche* può essere utilizzato per inserire delle somme rettificative di quelle calcolate automaticamente.

#### Pre-Monitoraggio.

| tema Obiettivi Pre - Monitoraggio Finestre Aluto              |                             |                            |        |                             |   |                              |            |
|---------------------------------------------------------------|-----------------------------|----------------------------|--------|-----------------------------|---|------------------------------|------------|
| Analitico                                                     |                             |                            | TINN S | R.L DIMOSTRATIVO            |   | Esercizio                    | o: 2(      |
|                                                               |                             |                            |        |                             |   |                              | _          |
| Freedom 2011 Ber Machanach 2011                               |                             |                            |        |                             |   | (man) (r-                    |            |
| Esercizio: 2011 - Pre-Monicoraggio 2011                       |                             |                            |        |                             |   |                              | 20         |
| 🥌 🚽 Cambia Report predefinito<br>Stampa                       |                             |                            |        |                             |   |                              | <u>E</u> s |
| 31/03/2011 🔄 👻 🛃 Calcola                                      | 🗞 Cancella Calcolo          |                            |        |                             |   |                              |            |
| Pre-Monitoraggio su saldo medio in termini di competenza "mis | ita"                        |                            |        |                             |   |                              |            |
|                                                               | Assest/Rev/Man<br>Anno 2011 | Imp/Acc/Rev/M<br>Anno 2011 | an     | Assest/Ris/Pag<br>Anno 2011 |   | Imp/Acc/Ris/Pag<br>Anno 2011 |            |
| Accertamenti/Assestato (Tit. I, II, III) A                    | € 13.567.352,43             | + € 11.739.359,            | 98 +   | € 13.567.352,43             | + | € 11.739.359,98              | +          |
| Eventuali rettifiche                                          | € 0,00                      | € 0,                       | 00     | € 0,00                      |   | € 0,00                       | i i        |
| Riscossioni/Reversali (Tit. IV al netto risc. crediti) B      | € 463.058,30                | = € 463.058,               | 30 =   | € 463.058,30                | = | € 463.058,30                 | -          |
| Eventuali rettifiche                                          | € 0,00                      | € 0,                       | 00     | € 0,00                      |   | € 0,00                       | ]          |
| Entrate complessive miste C=A+B                               | € 14.030.410,73             | € 12.202.418,              | 28     | € 14.030.410,73             |   | € 12.202.418,28              | T          |
|                                                               | Anno 2011                   | Anno 2011                  |        | Anno 2011                   |   | Anno 2011                    |            |
| Impegni/Assestato (Titolo I) D                                | € 12.935.954,66             | + €11.441.384,             | 48 +   | € 12.935.954,66             | + | € 11.441.384,48              | +          |
| Eventuali rettifiche                                          | € 0,00                      | €0,                        | 00     | € 0,00                      |   | € 0,00                       |            |
| Pagamenti/Mandati (Titolo II al netto conc. crediti) E        | € 1.684.743,62              | = € 1.684.743,             | 62 =   | € 1.677.049,71              | = | € 1.677.049,71               | =          |
| Eventuali rettifiche                                          | € 0,00                      | € 0,                       | 00     | € 0,00                      |   | € 0,00                       | ĺ.         |
| Spese complessive miste F=D+E                                 | € 14.620.698,28             | € 13.126.128,              | 10     | € 14.613.004,37             |   | € 13.118.434,19              | Ī          |
| Obiettivo previsto G=C-F                                      | € 590.287,55                | <b>-€ 923.709</b> ,        | B2     | € 582.593,64                |   | <b>-€ 916.015,91</b>         |            |
| Obiettivo da raggiungere H (Limite patto)                     | € 688.032,43                | € 688.032,                 | 43     | € 688.032,43                |   | € 688.032,43                 | j          |
| Verifica I=G-H                                                | No -1.278.319,98            | No -1.611.742,             | 25     | No -1.270.626,07            |   | No -1.604.048,34             | Ĩ          |

- Inserire la data e cliccare su
   Inserire la data e cliccare su
- I dati nei campi gialli vengono calcolati automaticamente (il campo *Eventuali rettifiche* può essere utilizzato per inserire delle somme rettificative di quelle calcolate automaticamente).

#### Stampa.

#### Pre-Monitoraggio su saldo medio in termini di competenza "mista" al 31/03/2011

|                                                        | Assest/Rev/Man<br>Anno 2011 | Imp/Acc/Rev/Man<br>Anno 2011 | Assest/Ris/Pag<br>Anno 2011 | Imp/Acc/Ris/Pag<br>Anno 2011 |
|--------------------------------------------------------|-----------------------------|------------------------------|-----------------------------|------------------------------|
| Accertamenti/Assestato (Tit. I,II,III)                 | € 13.567.352,43             | € 11.739.359,98              | € 13.567.352,43             | € 11.739.359,98              |
| Eventuali rettifiche                                   | € 0,00                      | € 0,00                       | € 0,00                      | € 0,00                       |
| Riscossioni/Reversali (Tit. IV al netto risc. crediti) | € 463.058,30                | € 463.058,30                 | € 463.058,30                | € 463.058,30                 |
| Eventuali rettifiche                                   | € 0,00                      | € 0,00                       | € 0,00                      | € 0,00                       |
| Entrate complessive miste                              | € 14.030.410,73             | € 12.202.418,28              | € 14.030.410,73             | € 12.202.418,28              |
|                                                        | Anno 2011                   | Anno 2011                    | Anno 2011                   | Anno 2011                    |
| Impegni (Titolo I)                                     | € 12.935.954,66             | € 11.441.384,48              | € 12.935.954,66             | € 11.441.384,48              |
| Eventuali rettifiche                                   | € 0,00                      | € 0,00                       | € 0,00                      | € 0,00                       |
| Pagamenti (Titolo II al netto conc. crediti)           | € 1.684.743,62              | € 1.684.743,62               | € 1.677.049,71              | € 1.677.049,71               |
| Eventuali rettifiche                                   | € 0,00                      | € 0,00                       | € 0,00                      | € 0,00                       |
| Spese complessive miste                                | € 14.620.698,28             | € 13.126.128,10              | € 14.613.004,37             | € 13.118.434,19              |
| Risultato calcolato                                    | -€ 590.287,55               | -€ 923.709,82                | -€ 582.593,64               | -€ 916.015,91                |
| Ob iettivo d a raggiungere                             | € 688.032,43                | € 688.032,43                 | € 688.032,43                | € 688.032,43                 |
| Verifica                                               | No -1.278.319,98            | No -1.611.742,25             | No -1.270.626,07            | No -1.604.048,34             |